# 技術ノート KGTN 2015040302

# 現象

[GGH5.X] Google Chrome 用のクライアント (Chrome クライアント) のインストール手順は?

## 説明

以下, GG サーバーにウエッブサーバーが同居している環境での Google Chrome 用のクライアント (Chrome クライアント) のインストール手順を示します.

1. Chromeを立ち上げ http://<GG サーバーのアドレス>/logon.html ヘアクセスし, "Download" をクリックする.

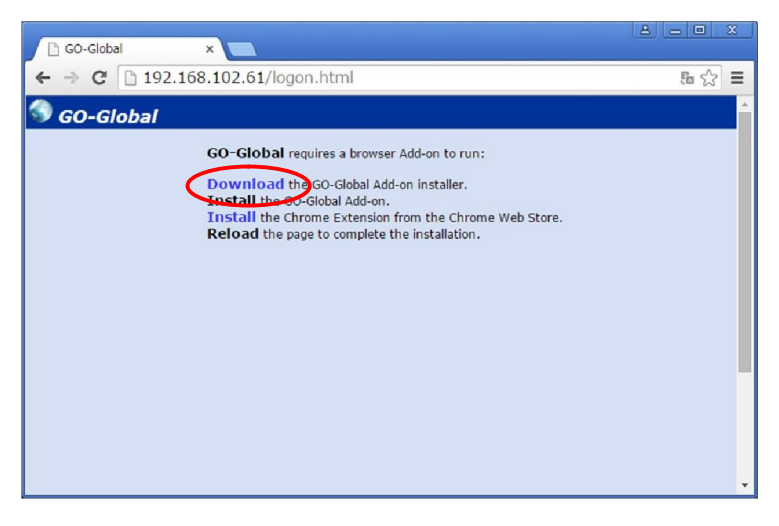

2. "gg-client.chrome.exe" をクリックする.

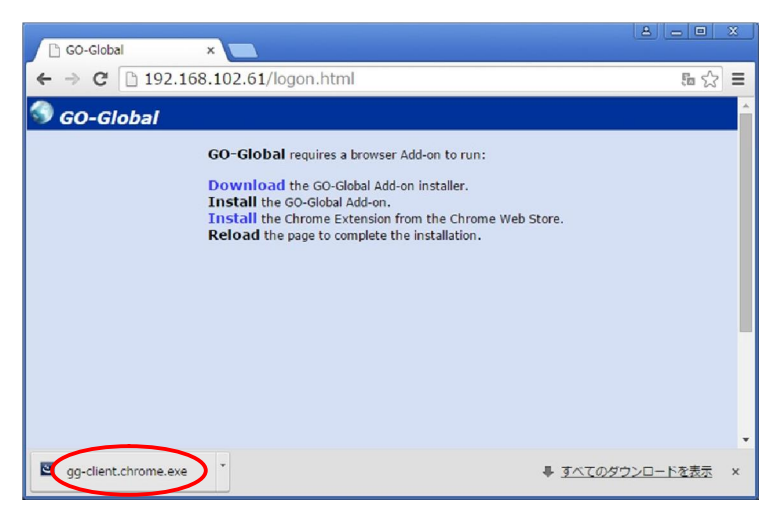

3. "実行"をクリックする

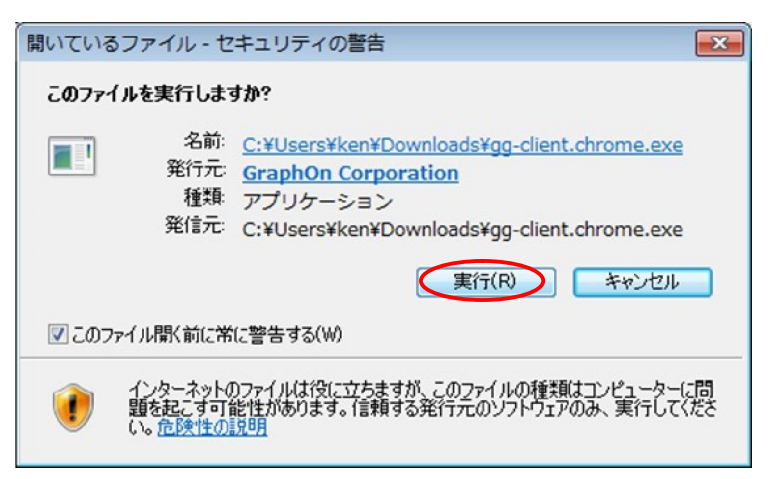

4. "Next" をクリックする.

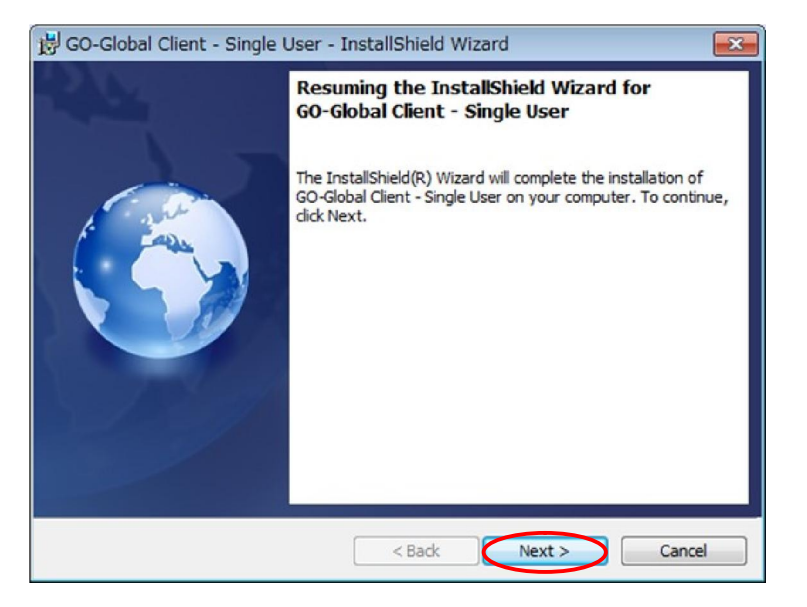

### 5. "Finish" をクリックする.

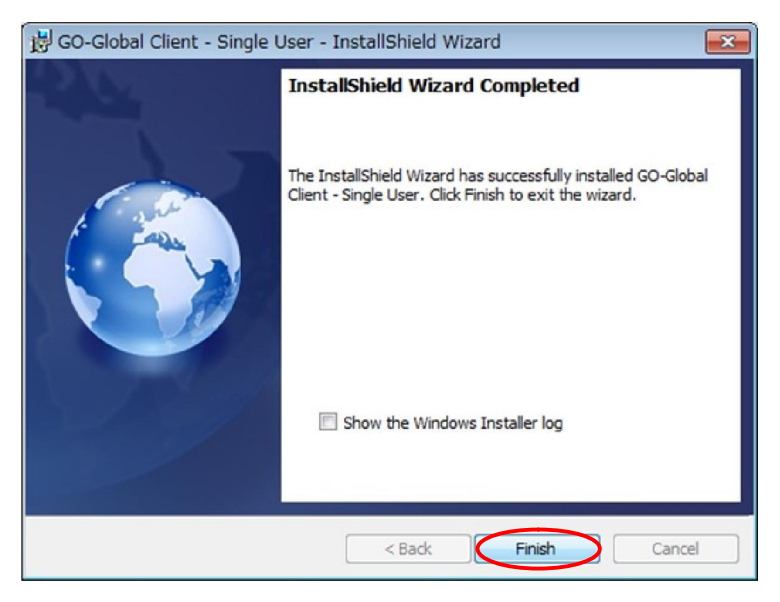

6. "Install" をクリックする.

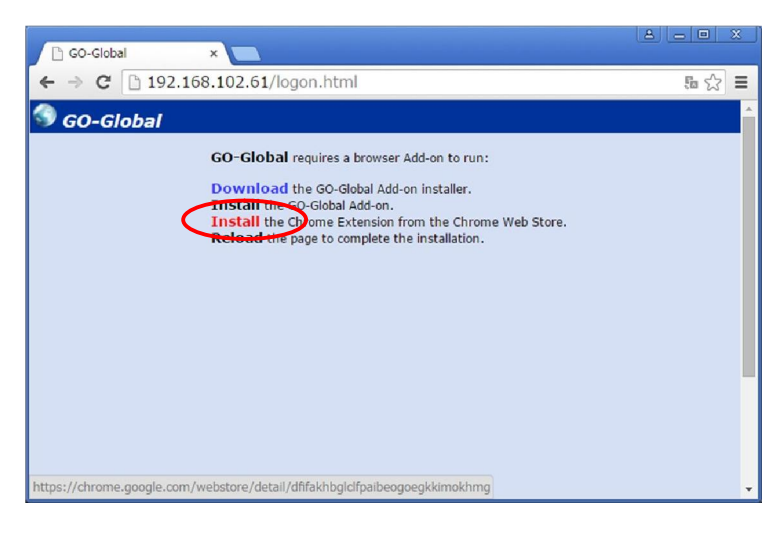

7. GO-Global と書かれた画面が表示されたのを確認し、スクロールバーで画面の右上を表示する.

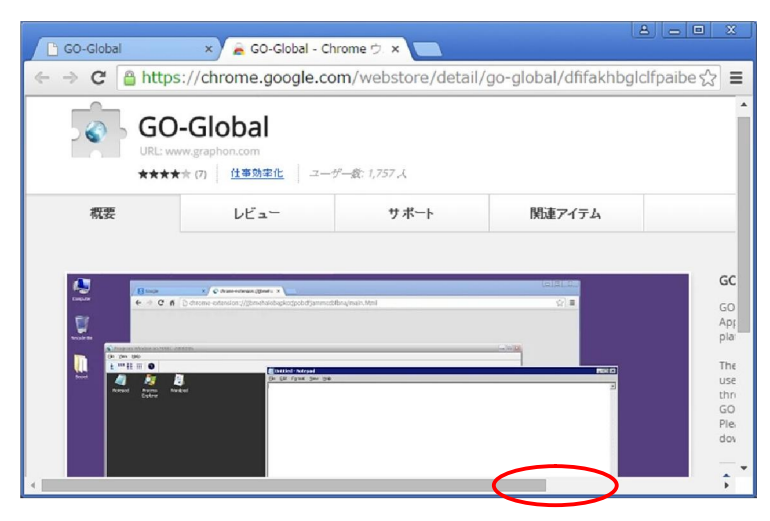

8. "+ CHROME に追加" をクリックする.

| C 60-                                          | Global ×        | GO-Global - Chrome ウ. × |                                                                                                    |
|------------------------------------------------|-----------------|-------------------------|----------------------------------------------------------------------------------------------------|
| $\leftrightarrow \Rightarrow$                  | C https://chror | me.google.com/webstor   | re/detail/go-global/dfifakhbglclfpaibe ☆ 🗧                                                                                                    |
|                                                |                 |                         |                                                                                                    |
| <u>312</u>   <i>z</i>                          | ザー教: 1,757 人    |                         |                                                                                                    |
| -                                              | サポート            | 関連アイテム                  | 8+1 5                                                                                                    |
|                                                |                 |                         |                                                                                                    |
| **                                             |                 | (-0.1816)               | GO-Global browser plug-in.                                                                                                    |
| obapkorgoobdfammed                             | blingingr.html  | 018<br>                 | GO-Global lets you access Windows<br>Applications and Files from Anywhere, on any<br>platform.                                                                                                    |
| i Diddol - Solegad<br>Die Gill Fysiki Son 1940 |                 | 3                       | The GO-Global extension for Chrome allows<br>users to connect to GO-Global hosts directly<br>through their browser. You must install the<br>GO-Global Host software to use this extension.<br>Please visit http://www.graphon.com to<br>download a free risk |
| 4                                              |                 |                         |                                                                                                    |

#### 9. "**追加**" をクリックする.

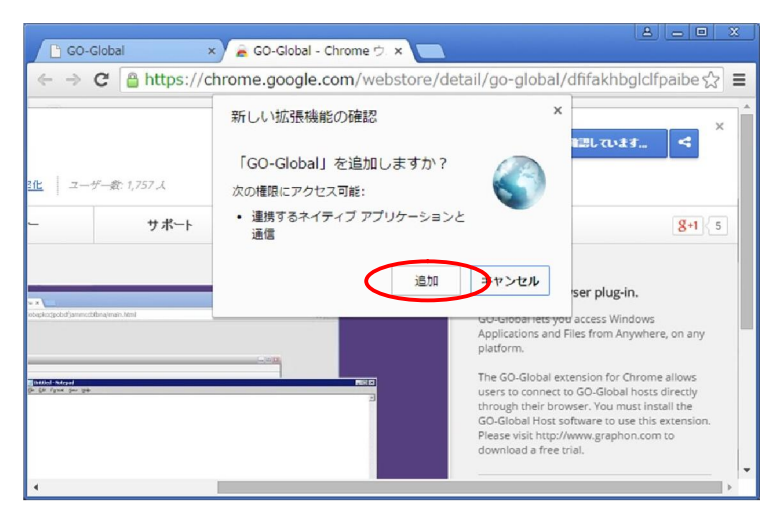

10. "GO-Global - Chrome" と書かれたタブを閉じる.

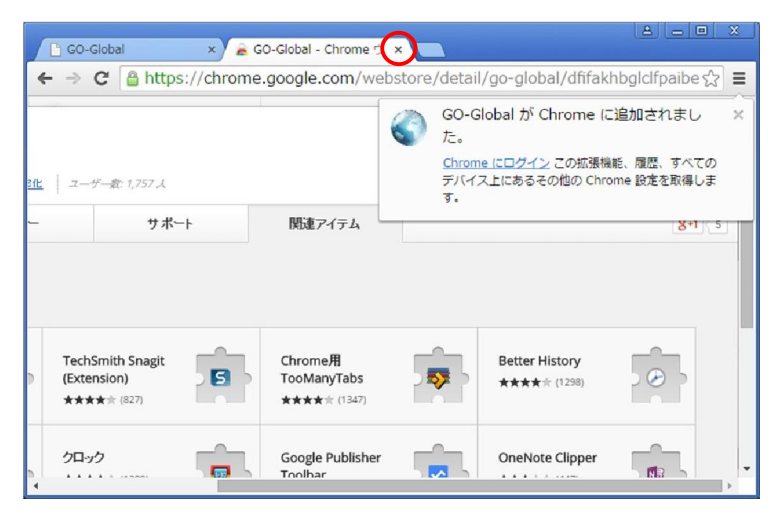

11. "GO-Global" と書かれたタブをリロードする.

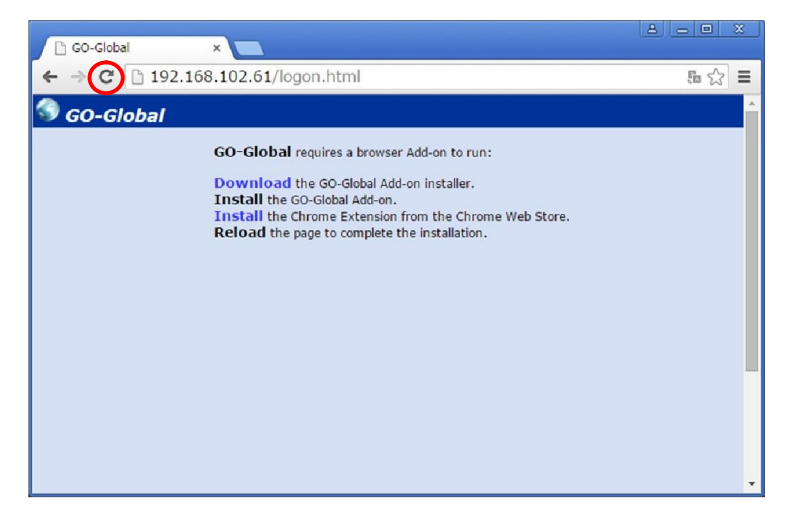

12. "ポップアップがブロックされました"と表示された場合は、その部分をクリックする.

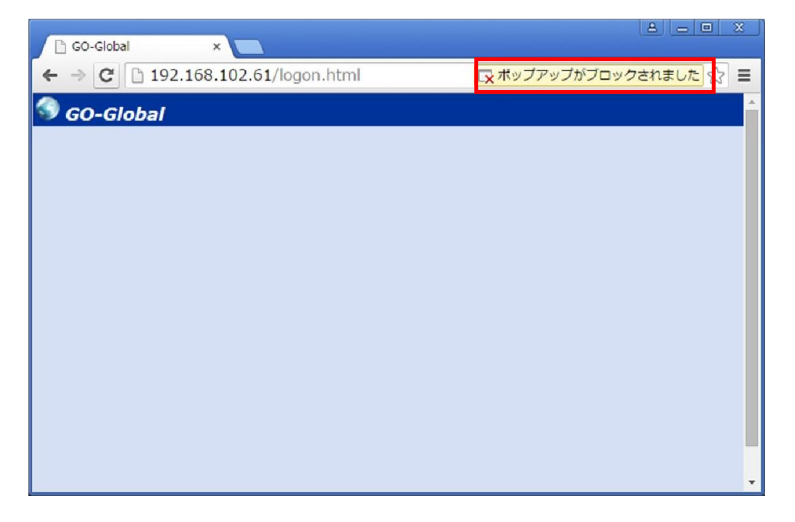

13. "??? のポップアップを常に許可する"を選択し、"完了"をクリックする.

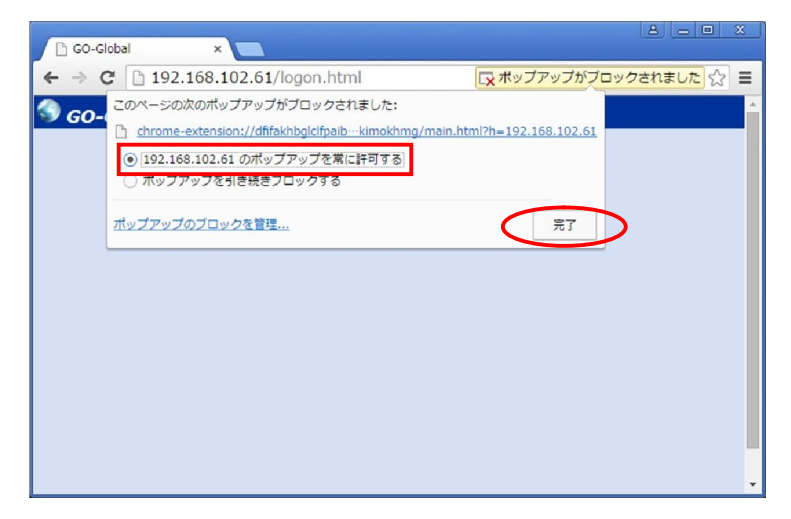

14. ログオン画面が表示される.

| GO-Global ×                       | 8.00 %      |
|-----------------------------------|-------------|
| ← → C 🗋 192.168.102.61/logon.html | \$ <b>≡</b> |
| 🔊 GO-Global                       | <u> </u>    |
|                                   |             |
|                                   |             |
|                                   |             |
|                                   |             |
|                                   |             |
| S Sign In                         |             |
| Sign in to WS2012R2<br>User name: |             |
| Password:                         |             |
|                                   |             |
| Sign In Cancel                    |             |
|                                   |             |

Last reviewed: Apr 03, 2015 Status: DRAFT Ref: NONE Copyright © 2015 kitASP Corporation